## AFILIACIÓN AL CARGO RECURRENTE

Paso 1: Ingresar a la plataforma de finanzas.upc.edu.pe y colocar sus credenciales.

| SINANZAS UPC                                                                                                    |                                                                                                    |        |
|----------------------------------------------------------------------------------------------------|----------------------------------------------------------------------------------------------------|--------|
| PLATAFORMA DE PAGOS<br>Realiza los pagos de tus documentos pendientes de manera rápi<br>Para fines de pago, mostraremos las obligaciones generadas a s | da y fácil.<br>u nombre y se aplicarán las condiciones de tratamiento de datos <u>disponibles r</u> | ndril  |
| CÓDIGO USUARIO                                                                                                    | • U201011015                                                                                        | Buscar |
|                                                                                                    | No soy un robot                                                                                     |        |
| WASC Prolongació                                                                                                    | n Primavera 2390, Monterrico, Santiago de Surco - Taléfono: 313-3333 / 610-5030                     | f¥©¤   |

Paso 2: Hacer click en "AFILIAR AL PAGO RECURRENTE".

|                | 10010/25 |                   |                  |         |                  |                       |
|----------------|----------|-------------------|------------------|---------|------------------|-----------------------|
| e Documentos   |          |                   |                  |         |                  |                       |
| Num. Documento | Moneda   | Importe Documento | Fec. Vencimiento | Detalle | Pagos Nacionales | Pagos Internacionales |
| BV200-2079549  | Soles    | 1002.00           | 15/09/2023       | -       | ==               | flywire               |
| BV200-2118654  | Soles    | 1002.00           | 15/09/2023       | -       |                  | flywire               |
| BV200-2157892  | Soles    | 1002.00           | 15/09/2023       |         | ==               | flywire               |
| BV200-2162833  | Soles    | 16.00             | 15/09/2023       |         | =                | flywire               |
|                |          |                   |                  |         |                  | Total Docu            |

Paso 3: Aceptar los términos y condiciones para proceder a la afiliación cargo recurrente.

| a consulta corresponde a los d | ocumentos de pago emit | dos.                                                                                                    |        | AFILIAR AL PAGO RECURRENTE |
|--------------------------------|------------------------|----------------------------------------------------------------------------------------------------|--------|----------------------------|
| ario                           | 70810755               |                                                                                                    |        |                            |
| ta de Documentos               |                        | ¡HOLA JEAN PIERRE!<br>Debes aceptar los términos y condiciones antes de continuar con la afiliación al pago | ×      |                            |
| Num. Documento                 | Moneda                 | recurrente                                                                                                  | onales | Pagos Internacionales      |
| BV200-2079549                  | Soles                  |                                                                                                    |        | flywire                    |
| BV200-2118654                  | Soles                  | 😰 Acepto los Términos y Condiciones de la pasarela de pago.                                                 |        | flywee                     |
| BV200-2157892                  | Soles                  | ACEPTAR CANCELAR                                                                                            | I)     | fiywen                     |
| BV200-2162833                  | Soles                  |                                                                                                    |        | fiywre                     |
|                                |                        |                                                                                                    |        | Total Docume               |

Paso 4: Ingresar credenciales de la tarjeta y dar click en el botón "AFILIARSE".

| rijo 70510755 Produceda Alegorita Documentos Pages Nacionales P<br>Num. Documentos Social Social Socia                                                                                                    | THUS RECORDER TO      |                  |          |                                           | os.               | ocumentos de pago emitido | consulta corresponde a los do |
|----------------------------------------------------------------------------------------------------|-----------------------|------------------|----------|-------------------------------------------|-------------------|---------------------------|-------------------------------|
| a de Documentos<br>Num. Documento<br>SV200-2079549 Soles 1002.00<br>BV200-2079549 Soles 1002.00<br>BV200-2075549 Soles 1002.00<br>BV200-207554 |                       |                  |          | ENG ESP                                   |                   | 70810755                  | 10                            |
| Nam. Documento Moneda Importe Documento Partella Pages Nacionale   8V200-2070549 Soles 5002.00 Image: 11/27 Image: 11/27 Image                                                                                                    |                       |                  |          | Universidad Peruana da Ciencias Aplicadas |                   |                           | de Documentos                 |
| BY200-2019540 Soles 1002.00   BY200-2019574 Soles 1002.00                                                                                                    | Pagos Internacionales | Pagos Nacionales | Detalle  | 4474-1183-5563-2240                       | Importe Documento | Moneda                    | Num. Documento                |
| 87200-211864 Soles 1002.00                                                                                                    | -figwire              |                  |          |                                           | 1002.00           | Soles                     | BV200-2079549                 |
|                                                                                                    | figuirs               |                  |          | 11/27                                     | 1002.00           | Soles                     | BV200-2118654                 |
| BV200-2157892 Soles 100200 AFILIARSE                                                                                                    | figwine               |                  | <b>B</b> | AFILIARSE                                 | 1002.00           | Soles                     | BV200-2157892                 |
| 8/200-210/2833 Soles 16:00                                                                                                    | fywre                 | =                |          |                                           | 16.00             | Soles                     | BV200-2162833                 |
|                                                                                                    | Total Docum           |                  |          | 🛛 💌 🔜 🔜 🔜                                 |                   |                           |                               |

Paso 5: Si se realiza correctamente la afiliación se mostrará la siguiente pantalla.

| FINANZAS UPC<br>Pagos Pendientes |                           |                                |                                       |                         |                  |                                                                       |
|----------------------------------|---------------------------|--------------------------------|---------------------------------------|-------------------------|------------------|-----------------------------------------------------------------------|
| consulta corresponde a los do    | ocumentos de pago emitido | S.                             |                                       |                         |                  | DESAFILIAR AL PAGO RECURRENTE<br>Su afiliación caduca el día: 30/11/2 |
| ario                             | 70810755                  |                                |                                       |                         |                  |                                                                       |
| ta de Documentos                 |                           |                                |                                       |                         |                  |                                                                       |
| Num. Documento                   | Moneda                    | Importe Documento              | Fec. Vencimiento                      | Detalle                 | Pagos Nacionales | Pagos Internacionales                                                 |
| BV200-2079549                    | Soles                     | 1002.00                        | 15/09/2023                            |                         | =                | flywire                                                               |
| BV200-2118654                    | Soles                     | 1002.00                        | 15/09/2023                            |                         |                  | flywire                                                               |
| BV200-2157892                    | Soles                     | 1002.00                        | 15/09/2023                            |                         |                  | flywire                                                               |
| BV200-2162833                    | Soles                     | 16.00                          | 15/09/2023                            |                         |                  | flywire                                                               |
|                                  |                           |                                |                                       |                         |                  | Total Documento                                                       |
| ļ                                | NASC                      | Prolongación Primavera 2390, M | onterrico, Santiago de Surco - Teléfo | no: 313-3333 / 610-5030 | f¥               | ©▶                                                                    |

## **CANCELAR AFILIACIÓN AL CARGO RECURRENTE**

Paso 1: Ingresar a la plataforma de finanzas.upc.edu.pe y colocar sus credenciales.

| SINANZAS UPC                                                                                                 |                                                                           |                                                 |        |
|----------------------------------------------------------------------------------------------------|---------------------------------------------------------------------------|-------------------------------------------------|--------|
| PLATAFORMA DE PAGOS                                                                                          |                                                                           |                                                 |        |
| Realiza los pagos de tus documentos pendientes de m<br>Para fines de pago, mostraremos las obligaciones gene | anera rápida y fácil.<br>radas a su nombre y se aplicarán las condiciones | de tratamiento de datos <u>disponibles aquí</u> |        |
| CÓDIGO USUARIO                                                                                               | • U                                                                       | 1201011015                                      | Buscar |
|                                                                                                    | No soy un robot                                                           | REATONA<br>Practice - Tremes                    |        |
| WASC                                                                                                    | Yolongación Primavera 2390, Monterrico, Santiago de Surc                  | co - Teléfono: 313-3333 / 610-9030              | fy©¤   |

Paso 2: Dar click en desafiliar al pago recurrente.

| agos Pendientes              |                           |                   |                  |          |                  |                                  |
|------------------------------|---------------------------|-------------------|------------------|----------|------------------|----------------------------------|
| onsulta corresponde a los do | ocumentos de pago emitido | i5.               |                  |          |                  | DESAFILIAR AL PAGO RECURRENTE    |
|                              |                           |                   |                  |          |                  | Su afiliación caduca el día: 30/ |
| 0                            | 70810755                  |                   |                  |          |                  |                                  |
| Num. Documento               | Moneda                    | Importe Documento | Fec. Vencimiento | Detaile  | Pagos Nacionales | Pagos Internacionales            |
| BV200-2079549                | Soles                     | 1002.00           | 15/09/2023       |          | ==               | flywire                          |
| BV200-2118654                | Soles                     | 1002.00           | 15/09/2023       |          | =                | flywire                          |
| BV200-2157892                | Soles                     | 1002.00           | 15/09/2023       | <b>_</b> | ==               | flywire                          |
| BV200-2162833                | Soles                     | 16,00             | 15/09/2023       |          | =                | flywire                          |
|                              |                           |                   |                  |          |                  | Total Docume                     |

Paso 3: Dar click en "DESAFILIAR" para completar la cancelación de la afiliación.

| FINANZAS UPC                    |                                                   |                                  |                                   |          |        |                                                                          |
|---------------------------------|---------------------------------------------------|----------------------------------|-----------------------------------|----------|--------|--------------------------------------------------------------------------|
| Esta consulta corresponde a los | documentos de pago emitio                         |                                  |                                   |          |        | DESAFILIAR AL PAGO RECURRENTE<br>Su afiliación caduca el día: 30/11/2027 |
| Usuario                         | 70810755                                          |                                  |                                   |          |        |                                                                          |
| Lista de Documentos             |                                                   | ¡HOLA JEAN PIERRE!               |                                   |          | ×      |                                                                          |
| Nun. Documento                  | Moneda                                            | ¿ESTA SEGURO QUE DESEA DE        | ESAFILIARSE A PAGO REC            | URRENTE? | onales | Pagos Internacionales                                                    |
| BV200-2079549                   | Soles                                             |                                  |                                   |          |        | flywire                                                                  |
| BV200-2118654                   | Soles                                             | DESAFILIAR                       |                                   | CANCELAR |        | flywire                                                                  |
| BV200-2157892                   | Soles                                             | 1002.00                          | 15/09/2023                        |          |        | filme                                                                    |
| BV200-2162833                   | Soles                                             | 16.00                            | 15/09/2023                        | <b></b>  |        | fiywre                                                                   |
|                                 |                                                   |                                  |                                   |          |        | Total Documentos: 4                                                      |
|                                 |                                                   |                                  |                                   |          |        |                                                                          |
|                                 |                                                   |                                  |                                   |          |        |                                                                          |
|                                 | WASC<br>Senar Callege and<br>Levensty Convenience | Prolongación Primavera 2390, Mon | terrico, Santiago de Surco - Telé |          | fyl    | 0 D                                                                      |